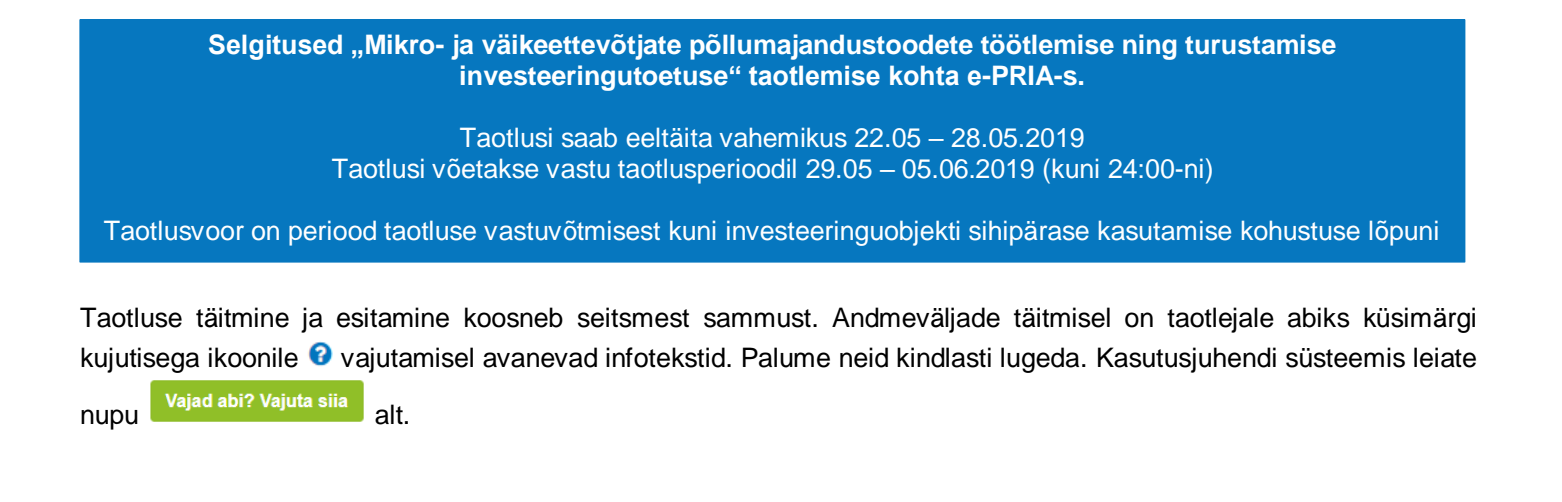

## Üldandmed

Üldandmete samm koosneb kahest plokist:

- Taotleja andmed. Süsteem kuvab välja PRIA-le esitatud isiku- ja kontaktandmed taotluse menetluses vajalike toimingute ja infovahetuse läbiviimiseks. Isiku- ja kontaktandmeid saab uuendada e-PRIA-s "Kliendi andmed" sakis.
- Volitatud esindaja andmed taotluse menetlemisel. Süsteem kuvab välja taotleja esindaja isiku- ja kontaktandmed, kellega PRIA võtab esmajärjekorras ühendust juhul, kui esitatud taotluse osas tekib küsimusi või on vaja edastada infot. Kui taotlejal on mitu esindajat ja esitatava taotluse osas soovitakse anda PRIA-le kontaktisikuks mõni teine esindusõigust omava isik, siis saab seda teha vajutades nupule "Vaheta esindaja".

Seadusjärgsed õigused on automaatselt päritud äriregistrist. Vajadusel saab ka volitusi anda siinsamas keskkonnas valides ülemiselt menüüribalt "Esindusõigused ja volitused".

#### Pilt 1 - Üldandmed

Mikro- ja väikeettevõtjate põllumajandustoodete töötlemise ning turustamise investeeringutoetus

| TÜÜP 03 AS KARIN MILIUS (99030998) | 1aouusvoor<br>09.04.2019 - 27.09.2024                                                                                                |               |              |         |                        |
|------------------------------------|----------------------------------------------------------------------------------------------------|---------------|--------------|---------|------------------------|
| Toetustaotlus     Esitamata        |                                                                                                    |               |              |         |                        |
|                                    | A Taotlus pole PRIA-le esitatud.                                                                                                    |               |              |         |                        |
|                                    |                                                                                                    |               |              |         |                        |
|                                    | Toetustaotluse sisestamine ja esitamine                                                                                              |               |              |         | Vajad abi? Vajuta siia |
|                                    | Üldandmed         Detailandmed         Hindamise andmed         Majandusaasta andmed         Tegevused         VKE         Esitamine |               |              |         |                        |
|                                    | Taotleja andmed                                                                                                    |               |              |         |                        |
|                                    | ·                                                                                                    |               |              |         |                        |
|                                    | Taotleja nimi: TÜÜP 03 AS KARIN MILIUS                                                                                               | Esitaja nimi: | KARIN MILIUS |         |                        |
|                                    | Registrikood: 99030998                                                                                                    | Isikukood     |              |         |                        |
|                                    | E-post.                                                                                                    |               |              |         |                        |
|                                    | Telefoninumber:                                                                                                    |               |              |         |                        |
|                                    | Volitatud esindaja andmed taotluse menetlemisel                                                                                      |               |              |         |                        |
|                                    | Esindaja nimi: KARIN MILIUS                                                                                                    |               |              |         | Vaheta esindaja        |
|                                    | lsikukood                                                                                                    |               |              |         |                        |
|                                    |                                                                                                    |               |              | Kustuta | taotlus Edasi          |

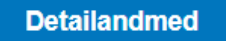

Detailandmete samm koosneb neljast plokist.

 Taotleja detailandmed. Selles plokis kogub PRIA andmeid, mis on aluseks järgnevates sammudes olevate andmeväljade eeltäitmiseks ja kontrollimiseks. Andmeväljas "Taotlejal on Toiduseaduse või Söödaseaduse alusel nõutud tegevusluba" märgib taotleja, kas tal on nõutud tegevusluba olemas. Tegevusluba peab olema kõikidel toidu käitlejatel, toiduga kokkupuutuvate materjalide või esemete valmistajatel, töötlejatel ja turustajatel, samuti kõikidel söödakäitlejatel.

Andmeväljas "Taotleja määratlus" on võimalik taotlejal valida, kas ta on mikroettevõtja, väikese suurusega ettevõtja või põllumajandusliku majandustegevusega tegelev mikroettevõtja. Väikesteks loetakse need ettevõtjad, mis annavad tööd vähem kui 50 inimesele ja mille aastakäive ja/või aastabilansi kogumaht ei ületa 10 miljonit eurot. Mikroettevõtjaks loetakse need ettevõtjad, mis annavad tööd vähem kui 10 inimesele ja mille aastakäive ja/või aastabilansi kogumaht ei ületa 2 miljonit eurot. Täpsemalt on ettevõtte suuruse määratlemisest võimalik lugeda VKE määratlust käsitlevast teatmikust, mis on leitav siit.

Toetust saavad taotleda need mikroettevõtjad ja väikese suurusega ettevõtjad, kelle põhitegevusalaks oli äriregistri andmetel taotluse esitamisele vahetult eelnenud majandusaastal justiitsministri 28. detsembri 2005. a määruse nr 59 "Kohtule dokumentide esitamise kord" lisa 16 "Eesti majanduse tegevusalade klassifikaatori (EMTAK)" kohaselt toiduainete tootmine (EMTAK-i jao C alajagu 10), välja arvatud kala, vähilaadsete ja limuste töötlemine ja säilitamine (EMTAK-i jao C alajagu 102), või joogitootmine (EMTAK-i jao C alajagu 11).

Toetust saab taotleda ka mikroettevõtja, kes on vähemalt kaks taotluse esitamisele vahetult eelnenud majandusaastat tegelenud <u>Euroopa Liidu toimimise lepingu I lisas</u> (lk 333) nimetatud toodete tootmisega ning kelle omatoodetud põllumajandustoodete või nende töötlemisel saadud toodete müügitulu koos või eraldi ületas mõlemal majandusaastal 14 000 eurot ning moodustas mõlemal majandusaastal üle 50 protsendi kogu müügitulust.

Kui on olemas taotletava toetuse tegevustega seotud veebileht, siis andmeväljas "Palun märkige veebilehtede aadressid" tuleb sisestada veebilehe aadress kujul <u>www.pria.ee</u>.

Pilt 2 – Detailandmed, taotleja detailandmed

Taotleja detailandmed

|        | Taotlejal on "Toiduseaduse" või "Söödaseaduse" alusel nõutud tegevusluba: *<br>Taotleja olemasoleva majandustegevuse kirjeldus: *<br>Taotlejal on taotletava toetuse tegevustega seotud veebileht: * | <ul> <li>Jah</li> <li>Ei</li> <li>Jah</li> <li>Jah</li> <li>Ei</li> </ul> |                 | li        |
|--------|----------------------------------------------------------------------------------------------------|---------------------------------------------------------------------------|-----------------|-----------|
|        | Taotleja määratlus: * 😮                                                                                                    | Põllumajandusliku majandustegevusega tegelev mikro                        | ettvõtja 🔻      |           |
| Aasta  | Omatoodetud põllumajandustoode või selle töötlemisel saadud põllumajandustoode                                                                                                    |                                                                           | Müügitulu summa |           |
| 2018 • | Värsked õunad, pirnid ja küdooniad                                                                                                    |                                                                           | 8 000,00        |           |
| 2018 • | Kartul                                                                                                    |                                                                           | 6 000,00        | 🗎 Kustuta |
|        |                                                                                                    |                                                                           |                 | isa rida  |
| Aasta  | Omatoodetud põllumajandustoode või selle töötlemisel saadud põllumajandustoode                                                                                                    |                                                                           | Müügitulu summa |           |
| 2017 • | Elusveised                                                                                                    |                                                                           | 15 000,00       |           |
|        |                                                                                                    |                                                                           |                 | isa rida  |

 Investeeringu vastavus alginvesteeringu nõuetele. Toetust antakse ainult sellise investeeringu tegemiseks, mis vastab alginvesteeringu nõuetele, mille tähendus on toodud määruse (EL) nr 651/2014 artiklis 2 punktis 49. Antud plokis peab taotleja valima ning selgitama, millistele nõuetele tema poolt kavandatav investeering vastab.

| Tegemist on investeeringuga materiaalsesse ja/või immateriaalsesse varasse seoses uue ettevõtte asutamisega: *                  | 0 | Jah |
|----------------------------------------------------------------------------------------------------|---|-----|
|                                                                                                    | 0 | Ei  |
| Investeeringuga suurendatakse olemasoleva ettevõtte tootmisvõimsust: *                                                          | 0 | Jah |
|                                                                                                    | 0 | Ei  |
| Investeering soetatakse ettevõttelt, mis on lõpetanud tegevuse või oleks tegevuse lõpetanud, kui seda ei oleks ostetud, ja seda |   | Jah |
| ostab muujaga mitteseotud investor ning tegemist ei ole uksnes ettevotja aktsiate omandamisega: "                               | 0 | Ei  |
| Investeeringuga mitmekesistatakse ettevõtte toodangut toodetega, mida ei ole veel ettevõttes toodetud: *                        |   | Jah |
|                                                                                                    |   | Ei  |
| Investeeringu abil toimub olemasoleva ettevõtte kogu tootmisprotsessi täielik ümberkorraldamine: *                              |   | Jah |
|                                                                                                    |   | Ei  |

 Andmed finantsnäitajate koondhinnangu leidmiseks. Taotleja peab esitama vahetult eelnenud majandusaasta bilansi ja kasumiaruande juhul, kui see ei ole veel äriregistrist kättesaadav. Taotleja peab esitama jooksva majandusaasta bilansi ja kasumiaruande juhul, kui see on taotlemise hetkel kestnud vähemalt kuus kuud. Kuni kolme taotluse esitamisele eelnenud konsolideeritud majandusaasta aruannete ärakirjad esitatakse ainult siis, kui taotleja kuulub kontserni ning need ei ole leitavad äriregistrist.

*Pilt 4 – Detailandmed, andmed finantsnäitajate koondhinnangu leidmiseks* Andmed finantsnäitajate koondhinnangu leidmiseks

| Taotluse esitamisele vahetult eelnenud majandusaasta aruanne on äriregistrist kättesaadav. *                                                 | 0 | ) Jah<br>) Ei |
|----------------------------------------------------------------------------------------------------|---|---------------|
| Taotleja jooksev majandusaasta on kestnud vähemalt kuus kuud: *                                                                              | 0 | ) Jah<br>) Ei |
| Konsolideeritud majandusaasta aruannete ärakirjad (juhul kui taotleja kuulub kontserni ning aruanded ei ole äriregistrist<br>kättesaadavad): | 0 | + Lisa fail   |

 Seireandmed. Seireandmete alajaotuse all täidetavad andmed on vajalikud ainult seireks ja neid ei kasutata taotluse menetlemisel ning taotluse osas otsuse tegemisel.

Ettevõtja põhitegevusala EMTAK kood on päritud automaatselt äriregistrist taotleja viimase majandusaasta aruande andmete alusel.

#### *Pilt 5 – Detailandmed, seireandmed* Seireandmed

| Selleandined                                                                                                    |                                     |                   |
|----------------------------------------------------------------------------------------------------|-------------------------------------|-------------------|
| Ettevõtja põhitegevusala EMTAK koodi alusel:                                                                     | Kõnekeskuste tegevus, telemarketing |                   |
| Ettevõtja kõrvaltegevusala EMTAK koodi alusel:                                                                   | Puudub                              |                   |
| Taotleja on mahepõllumajanduse valdkonnas tegutsemiseks tunnustatud: *                                           | Jah                                 |                   |
| Olemasolevate töökohtade arv: * 🕄                                                                                | )                                   |                   |
| Olemasolevate töötajate arv: * 🕄                                                                                 |                                     |                   |
| Taotleja põllumajandusharu: * 🛙                                                                                  | V -Vali-                            |                   |
| Taotleja põllumajandusmaa suurus: * 🛛                                                                            | vali-                               |                   |
| Taotleja on saanud toetuse taotlemise aastal või sellele aastale eelneval majandusaastal ekspordist müügitulu: * | <ul> <li>Jah</li> <li>Fi</li> </ul> |                   |
|                                                                                                    |                                     |                   |
|                                                                                                    | Kustuta tantiun Cohunata 📕          | Palvasta is edasi |
|                                                                                                    |                                     | Salvesta ja edasi |
|                                                                                                    |                                     |                   |

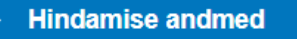

Antud sammu eesmärgiks on koondada võimalikult täpne ning sisukas teave hindamiseks.

Iga hindamiskriteeriumi juures peab taotleja valima, kas konkreetse kriteeriumi eest soovitakse punkte saada (JAH) või ei soovita (EI). Kui taotleja vastab JAH, avanevad kriteeriumi all lisa lahtrid, kuhu taotleja lisab vajalikke tõendavaid dokumente ja selgitab kriteeriumile vastavust.

### Majandusaasta andmed

Süsteem kuvab taotleja taotlemisele vahetult eelnenud, vahetult eelnenud teise ning kolmanda majandusaasta andmed.

Kui muudate andmeid äriregistris, saab tehtud muudatused taotlusele kuvada vajutades nuppu "Uuenda andmeid äriregistrist". Kui muudetud andmed sisestati äriregistri teenuses olevatele vormidele, on muudetud andmed koheselt kättesaadavad. Kui andmed ei ole muutunud, siis esmajärjekorras palume ühendust võtta äriregistri kasutajatoega eposti aadressil <u>rik.info@just.ee</u>.

## Pilt 6 – Majandusaasta andmed

Majandusaasta andmed

| ÜÜP 03 AS KARIN MILIUS 01.01.2018 - 31.12.2018 aruanne                        | (12 kuud) 🗸 🗸           | TÜÜP 03 AS KARIN MILIUS 01.01.2017 - 31.12.2                 | 2017 aruanne (12 kuud)                         |
|-------------------------------------------------------------------------------|-------------------------|--------------------------------------------------------------|------------------------------------------------|
| Taotluse esitamisele vahetult eelnenud majandusaasta andmed Äriregistrist (pä | ritud 07.05.2019 11:13) | Taotluse esitamisele vahetult eelnenud teise majandusaasta a | ndmed Äriregistrist (päritud 07.05.2019 11:13) |
| Sulge tabeli kõik alamread                                                    |                         | Sulge tabeli kõik alamread                                   |                                                |
| MÜÜGITULU (KÄIVE)                                                             | 17 017,00               | MÜÜGITULU (KÄIVE)                                            | 17 017,00                                      |
| VARAD                                                                         | 8 786 000,00            | VARAD                                                        | 8 786 000,00                                   |
| <ul> <li>Käibevara</li> </ul>                                                 | 8 700 000,00            | C Käibevara                                                  | 8 700 000,00                                   |
| Käibevara                                                                     | Summa                   | Käibevara                                                    | Summa                                          |
| Raha                                                                          | 10 000,00               | Raha                                                         | 10 000,00                                      |
| Nõuded ja ettemaksed kokku                                                    | 8 700 000,00            | Nõuded ja ettemaksed kokku                                   | 8 700 000,00                                   |
| Muud varud kokku                                                              |                         | Muud varud kokku                                             |                                                |
| Põhivara                                                                      | 86 000,00               | Põhivara                                                     | 86 000,00                                      |
| KOHUSTUSED                                                                    | 596 000,00              | KOHUSTUSED                                                   | 596 000,00                                     |
| Lühiajalised kohustused                                                       | 590 000,00              | Lühiajalised kohustused                                      | 590 000,00                                     |
| Pikaajalised kohustused                                                       | 6 000,00                | Pikaajalised kohustused                                      | 6 000,00                                       |
| OMAKAPITAL                                                                    | 8 190 000,00            | OMAKAPITAL                                                   | 8 190 000,00                                   |
| VÕLAKORDAJA                                                                   | 0,06                    | VÕLAKORDAJA                                                  | 0,06                                           |
| MAKSEVÕIME NÄITAJA                                                            | 14,74                   | MAKSEVÕIME NÄITAJA                                           | 14,74                                          |
| KESKMINE TÖÖTAJATE ARV                                                        | 50,00                   | KESKMINE TÖÖTAJATE ARV                                       | 50,00                                          |

## Tegevused

Taotleja sisestab sellesse sammu tegevused, millele soovib toetust taotleda. Tegevuste sisestamiseks tuleb vajutada nupule "Lisa uus tegevus".

#### Pilt 7 – Tegevused

| Sisesta tegevuste ja objektide andmed              |             |                |
|----------------------------------------------------|-------------|----------------|
|                                                    |             | Lisa uus tegev |
|                                                    |             |                |
|                                                    |             |                |
| Kokkuvõte                                          |             |                |
| Kaesoleva taotluse esialgne abikölbilk summa: 0,00 |             |                |
| Käesoleva taotlusega taotletav toetuse summa: 0,00 |             |                |
|                                                    |             |                |
|                                                    | Kustuta tao | tius Edas      |

Avanevad vormid, kuhu tuleb sisestada:

- a) tegevuse andmed;
- b) tegevuse maksumus;
- c) hinnapakkumused.

Tegevused jagunevad kahte gruppi:

- a) põhitegevus (seadme ostmine, ehitise ehitamine);
- b) kaasnev tegevus (omanikujärelvalve).

Kaasnevat tegevust ehk omanikujärelvalvet saab sisestada siis, kui põhitegevus (ehitise ehitamine) on juba sisestatud.

Iga kavandatav investeering tuleb sisestada eraldi tegevusena. Kui tegevuse liik ja tegevus on valitud, avaneb investeeringuobjekti detailandmete ja asukoha andmete plokk.

### Pilt 8 – Tegevused, tegevuse andmed

Sisesta tegevuse andmed

| Tegevuse andmed            |        |  |
|----------------------------|--------|--|
|                            |        |  |
| Tegevuse liik: *           | -Vali- |  |
| Tegevus: *                 | -Vali- |  |
| Tegevuse objekti üldandmed |        |  |
|                            |        |  |
| Nimetus: * 🥝               |        |  |
| Tegevuse eesmärk: *        |        |  |
|                            |        |  |
|                            |        |  |
| Objekti kirjeldus: *       |        |  |
|                            |        |  |
|                            |        |  |
|                            |        |  |

Toetust võib taotleda järgmiste tegevuste kohta, kui investeeringuobjekt asub Eestis:

- Euroopa Liidu toimimise lepingu I lisaga hõlmatud põllumajandustoodetest I lisa või I lisaga hõlmamata toodete töötlemiseks või töötlemiseks ja turustamiseks vajaliku seadme ostmine;
- Euroopa Liidu toimimise lepingu I lisaga hõlmatud põllumajandustoodetest I lisa või I lisaga hõlmamata toodete töötlemiseks või töötlemiseks ja turustamiseks vajaliku ehitise ehitamine ehitusseadustikus sätestatud tingimustel ja korras.

I lisas on põllumajandustooted nimetatud rühmade kaupa ning on leitavad siit (alates lk 333). Täpsem informatsioon, mida iga rühm sisaldab on leitav tariifi- ja statistikanomenklatuuri loetelus, mis on leitav siit.

Andmeväljale "Milliste I lisa põllumajandustoodete töötlemiseks või töötlemiseks ja turustamiseks investeeringuobjekti kasutatakse?" tuleb kirjutada nende peamiste põllumajandustoodete koodid, millest taotleja hakkab toodet valmistama ehk sisendi, mitte lõpp-toodangu ehk valmistoodete koodid. Taotleja märgib nimetatud andmeväljale kuni kaheksakohalise koodi, mis on leitav tariifi- ja statistikanomenklatuuri loetelust. Kui ühe tegevuse juurde kuulub mitu CN-koodi, siis eraldada erinevad koodid komadega.

Kui ehitisel, mida ehitatakse, on olemas registrikood, kirjutab taotleja selle vastavale andmeväljale. Samuti, kui masin või seade paigaldatakse ehitisse millel on ehitisregistri kood, kirjutab taotleja selle vastavale andmeväljale. Ehitisregistri koodi sisestamisel täidab süsteem automaatselt ka investeeringuobjekti asukoha andmed. Kui ehitisregistri koodi ei sisestata, tuleb investeeringuobjekti asukoht käsitsi sisestada.

Kui investeeringu elluviimiseks on nõutud ehitusluba ning see on kohaliku omavalitsuse üksuse poolt väljastatud, leiab süsteem selle automaatselt peale ehitisregistri koodi sisestamist. Leitud ehitusluba tuleb ära märkida, et see lisatakse taotlusele.

NB! Sisestatud aadress tuleb märkida ka põhiaadressiks. Kui investeering teostatakse mitmel aadressil, peab vähemalt ühe aadressi märkima põhiaadressiks.

#### *Pilt* 9 – *Tegevused, investeeringuobjekti detailandmed ja asukoha andmed seadme puhul* Investeeringuobjekti detailandmed

| Kas investeering tehakse kasutatud seadmesse?: *                                                                           | <ul><li>Jah</li><li>Ei</li></ul>    |                                                  |                                       |
|----------------------------------------------------------------------------------------------------|-------------------------------------|--------------------------------------------------|---------------------------------------|
| Milliste I lisa põllumajandustoodete töötlemiseks või töötlemiseks ja turustamiseks investeeringuobjekti kasutatakse?: * 0 |                                     |                                                  |                                       |
| Kas investeering tehakse liisinguga?. *                                                                                    | <ul><li>Jah</li><li>Ei</li></ul>    |                                                  |                                       |
| Kas investeeringuobjektiga valmistatakse alkohoolseid jooke või põllumajandusliku<br>päritoluga etüülalkoholi?: *          | <ul><li>Jah</li><li>Ei</li></ul>    |                                                  |                                       |
| Kas ehitisel kuhu masin või seade paigaldatakse on ehitisregistri kood?: *                                                 | <ul><li>Jah</li><li>Ei</li></ul>    |                                                  |                                       |
| Investeeringuobjekti asukoha andmed                                                                                        |                                     |                                                  |                                       |
| Katastritunnus: *                                                                                                    | Katastritunnus                      | Lisa rida                                        |                                       |
| Kasutusõiguse alus: *                                                                                                    | - Vali -                            | T                                                |                                       |
| Investeeringuobjekt paigaldatakse kaasomandis olevasse ehitisse: *                                                         | <ul> <li>Jah</li> <li>Ei</li> </ul> |                                                  |                                       |
|                                                                                                    | К                                   | atkesta Salvesta ja pöördu tagasi 'Tegevused' põ | óhilehele Salvesta ja sisesta eelarve |

*Pilt 10 – Tegevused, investeeringuobjekti detailandmed ja asukoha andmed ehitamise puhul* Investeeringuobjekti detailandmed

| Tegevuse liik: *                                                                                                    | - Vali -                         |          |                         | ¥                         |                             |
|----------------------------------------------------------------------------------------------------|----------------------------------|----------|-------------------------|---------------------------|-----------------------------|
| Milliste I lisa põllumajandustoodete töötlemiseks või töötlemiseks ja turustamiseks<br>investeeringuobjekti kasutatakse?: * 🔮 |                                  |          |                         | li li                     |                             |
| Kas investeeringuobjektiga valmistatakse alkohoolseid jooke või põllumajandusliku<br>päritoluga etüülalkoholi?: *             | <ul><li>Jah</li><li>Ei</li></ul> |          |                         |                           |                             |
| Kas ehitataval objektil on ehitisregistri kood?: *                                                                            | <ul><li>Jah</li><li>Ei</li></ul> |          |                         |                           |                             |
| Kas ehitusprojekt on ehitusseadustiku alusel nõutav?. *                                                                       | <ul><li>Jah</li><li>Ei</li></ul> |          |                         |                           |                             |
| Investeeringuobjekti asukoha andmed                                                                                           |                                  |          |                         |                           |                             |
| Katastritunnus: *                                                                                                    | Katastritunnus                   |          | Lisa rida               |                           |                             |
| Kasutusõiguse alus: *                                                                                                    | - Vali -                         |          |                         | ¥                         |                             |
| Investeeringuobjekt paigaldatakse kaasomandis olevasse ehitisse: *                                                            | <ul><li>Jah</li><li>Ei</li></ul> |          |                         |                           |                             |
|                                                                                                    |                                  | Katkesta | Salvesta ja pöördu taga | si 'Tegevused' põhilehele | Salvesta ja sisesta eelarve |

Kui tegevuse andmed on sisestatud, tuleb sisestada tegevuse eelarve. Toetust antakse kuni 40 protsenti toetatava tegevuse abikõlbliku kulu maksumusest. Kui taotleja ettevõte on tunnustatud mahepõllumajanduse valdkonnas ja kavandatava investeeringu eesmärk on mahepõllumajanduslike toodete töötlemine või töötlemine ja turustamine, siis suurendatakse toetuse määra viie protsendipunkti võrra, aga mitte rohke kui 45 protsendini. Toetuse minimaalne määr on 15 protsenti toetatava tegevuse abikõlbliku kulu maksumusest.

## Pilt 11 – Tegevused, toetuse määr ja eelarve seadme korral

| 0 | Sisesta eelarve tegevusele | "Seadme | ostmine: | Seadme | ostmine" |  |
|---|----------------------------|---------|----------|--------|----------|--|
|---|----------------------------|---------|----------|--------|----------|--|

| Maksimaalne toetuse summa taotleja k    | kohta käesolevas taotlusperioodis |                                     |              |                         |                      |                | 500 000,00                            |
|-----------------------------------------|-----------------------------------|-------------------------------------|--------------|-------------------------|----------------------|----------------|---------------------------------------|
| Taotlusele juba sisestatud kõigi tegevu | uste toetuse summa kokku          |                                     |              |                         |                      |                | 0,00                                  |
|                                         |                                   | Käibemaks on toetatav:              | Ei           |                         |                      |                |                                       |
|                                         |                                   | Tegevuse esialgne abikõlblik summa: | 0,00         |                         |                      |                |                                       |
|                                         |                                   | Toetuse määr: *                     |              | % (Võimalik toetuse n   | näär: 15,00%-40,00%) |                |                                       |
|                                         |                                   | Tegevuse toetuse summa:             | 0,00         |                         |                      |                |                                       |
| Kulurida                                | Netomaksumus                      | Maksumus käibemaksuga               |              | Esialgne abikõlblik sur | nma                  |                |                                       |
| Seadme ostmine                          | 0,00                              | 0,00                                |              | 0,00                    |                      |                | 🖋 Muuda  💼 Tühjenda sisestatud andmed |
| кокки                                   | 0,00                              | 0,00                                |              |                         |                      |                |                                       |
|                                         |                                   |                                     |              |                         |                      |                |                                       |
|                                         |                                   |                                     | Pöördu tagas | i "Tegevused" põhilehe  | le Salvesta          | Salvesta ja pö | öördu tagasi "Tegevused" põhilehele   |

Kui tegevuseks on ehitamine, avaneb kaheksa realine eelarve, kus igal kulureal on eraldi alamjaotus. <u>PRIA poolt</u> koostatud hinnapakkumuse vorm sisaldab samu kuluridu.

#### Pilt 12 – Tegevused, toetuse määr ja eelarve ehitustegevuse korral

#### Sisesta eelarve tegevusele "Ehitise ehitamine: Ehitise ehitamine" Maksimaalne toetuse summa taotleja kohta käesolevas taotlusperioodis 500 000,00 Taotlusele juba sisestatud kõigi tegevuste toetuse summa kokku 0.00 Käibemaks on toetatav: Ei Tegevuse esialgne abikõlblik summa: 0,00 Toetuse määr: \* % (Võimalik toetuse määr: 15,00%-40,00%) Tegevuse toetuse summa: 0,00 Ava tabeli kõik alamread Esialgne abikõlblik summa Kulurida Netomaksumus Maksumus käibemaksuga • 1 Välisrajatised 0,00 0,00 0,00 0.00 Muuda numeration mit Muuda and Muuda and Muuda and Muuda numeration mit Muuda and Muuda and M 1.1 Ettevalmistus ja lammutus 0.00 0.00 1.2 Hoonealune süvend 0,00 0,00 0,00 🖋 Muuda 📋 Tühjenda sisestatud andmed 0,00 0,00 0,00 1.3 Hoonevälised ehitised & Muuda 💼 Tühjenda sisestatud andmed 1.4 Välisvõrgud 0,00 0,00 0,00 🖋 Muuda 💼 Tühjenda sisestatud andmed 1.5 Kaeved maa-alal 0,00 0,00 0,00 🖋 Muuda 📋 Tühjenda sisestatud andmed 1.6 Maa-ala pinnakatted 0,00 0,00 0,00 🖋 Muuda 📋 Tühjenda sisestatud andmed 0 2 0,00 0,00 0,00 Alused ja vundamendid 03 Kandetarindid 0,00 0,00 0,00 **O** 4 Fassaadielemendid ja katused 0.00 0.00 0.00 05 Ruumitarindid ja pinnakatted 0,00 0,00 0,00 **C** 6 Tehnosüsteemid 0,00 0,00 0.00 07 0.00 0.00 Ehitusplatsi korralduskulud 0.00 08 Ehitusplatsi üldkulud 0,00 0,00 0,00 кокки 0,00 0,00 Pöördu tagasi "Tegevused" põhilehele Salvesta ja pöördu tagasi "Tegevused" põ

Hinnapakkumused sisestatakse tegevuste sammus, vajutades investeeringuobjekti real "Hinnapakkumus" nupule.

| Pilt 13 – Tegevused, hinnapakkumused    |                   |                  |                      |             |              |             |                        |                       |                        |  |
|-----------------------------------------|-------------------|------------------|----------------------|-------------|--------------|-------------|------------------------|-----------------------|------------------------|--|
| Toetustaotluse sisestamine ja esitamine |                   |                  |                      |             |              |             |                        |                       | Vajad abi? Vajuta siia |  |
| Üldandmed                               | Detailandmed      | Hindamise andmed | Majandusaasta andmed | Tegevused   | VKE          | Esitamine   |                        |                       |                        |  |
| Siepeta ta                              | a avusta ia obi   | ektide andmed    |                      |             |              |             |                        |                       |                        |  |
|                                         |                   |                  |                      |             |              |             |                        |                       | Liea une todovne       |  |
|                                         |                   |                  |                      |             |              |             |                        |                       |                        |  |
| Sulge tabeli kõik alamread              |                   |                  |                      |             |              |             |                        |                       |                        |  |
| Järje nr                                | Tegevus           | Tegevuse liik    | Tegevuse nimetus     | Esialgne ab | ikõlblik sum | ıma         | Toetuse summa          |                       |                        |  |
| 1                                       | Ehitise ehitamine | Põhitegevus      | Ehitise ehitamine    |             |              | 1 300 000,0 | 4 <del>55 000,00</del> | Eelde   Hinnapakkumus | 💼 Kustuta              |  |
| кокки                                   |                   |                  |                      |             |              | 1 300 000,0 | 455 000,00             |                       |                        |  |

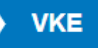

VKE on ettevõtete suuruse määratlemise reeglistik. Antud meetmes selgitatakse välja, kas taotleja vastab VKE käsitluse mikroettevõtja või väikese suurusega ettevõtja kategooriate nõuetele.

Süsteemi poolt päritakse ette äriregistri andmetel tuvastatud taotleja sidus- ja partnerettevõtted. "VKE arvutuse aluseks olev keskmine töötajate arv" võetakse äriregistrist töötajate arvu andmeväljalt, kuid seda saab muuta, vajutades konkreetse ettevõtte järel olevale nupule "Muuda" – antud kriteeriumiga on hõlmatud täiskohaga, osalise tööajaga, ajutised ja hooajalised töötajad. Antud kriteeriumi hulka ei arvestata:

- a) praktikante ja üliõpilasi, kes on praktika- või kutseõppelepingu alusel kutseoskusi omandamas;
- b) rasedus- ja sünnituspuhkusel või lapsehoolduspuhkusel olevaid töötajaid.

Töötajate arvu väljendatakse aasta tööühikutes (ATÜ). Üheks ühikuks loetakse kogu vaatlusaasta jooksul ettevõttes või selle nimel täiskohaga töötanud isik. Nende isikute töö, kes ei töötanud terve aasta, osalise tööajaga isikute ja hooajatöötajate töö võetakse arvesse ATÜ murdosadena.

Kui süsteemi poolt ei ole sidus- ja partnerettevõtet vormile päritud (eelkõige välismaal registreeritud sidus- ja partnerettevõtted ning seotused, mis äriregistris ei kajastu, ning füüsilisest isikust omanike teised ettevõtted), siis on taotlejal võimalik neid lisada vajutades ettevõtte, millele sidus- või partnerettevõtet lisama hakatakse, järel olevale nupule "Lisa uus seos". Esinevad teatud erandjuhud, mille puhul on võimalik sidus- või partnerettevõte VKE arvestusest eemaldada ning seda saab teha, vajutades konkreetse ettevõtte järel olevale nupule "Muuda" ning valides mittearvestamise põhjuse.

Taotleja saab valida, kas VKE kategooria leidmisel võetakse arvesse aastabilanssi või aastakäivet. Aastakäibe arvestamiseks tuleb vajutada nuppu "Muuda" ja teha vastav valik.

Isegi kui ettevõtja kategooria ei vasta keskmise suurusega ettevõtja või suurettevõtja tingimustele, ei tee süsteem takistusi taotluse esitamiseks ning taotleja vastavus või mittevastavus keskmise suurusega ettevõtja või suurettevõtja kategooria nõuetele selgitatakse välja menetleja poolt taotluse menetlemise käigus.

#### Pilt 14 - VKE

Seotud ettevõtete andmed

|                                                                                                    |                                                                                                    |                                                                                         |                        |                                | Ouenua anomeio Anregisuis             |
|----------------------------------------------------------------------------------------------------|----------------------------------------------------------------------------------------------------|-----------------------------------------------------------------------------------------|------------------------|--------------------------------|---------------------------------------|
| TÜÜP 01 AS Karin Milius: 0                                                                                        | )1.01.2018 - 31.12.2018                                                                                                    |                                                                                         |                        |                                | · · · · · · · · · · · · · · · · · · · |
| Ava tabeli kõik alamread                                                                                          |                                                                                                    |                                                                                         |                        |                                |                                       |
| Ettevőte                                                                                                    | VKE arvutuse aluseks olev keskmine töötajate arv                                                                                                    | Aastabilanss                                                                            | Aastakäive             | Arvestuses                     |                                       |
| Taotleja ettevõtte andmed:                                                                                        |                                                                                                    |                                                                                         |                        |                                |                                       |
| TÜÜP 01 AS Karin Milius                                                                                           | 46,00                                                                                                    | 8 786 000,00                                                                            | 20 001,00              | J <del>ah 🔶 🔶</del>            | 🖋 Muuda 🔰 🖋 Lisa uus seos             |
|                                                                                                    | VKE indikatiivse kategooria leidmisel võetakse alus                                                                                                    | eks:* Aastabilanss   Muuda ┥                                                            |                        |                                |                                       |
| Antud sammus tuvastatakse ettevõtt<br>VKE määratlemist käsitlevale teatmi<br>VKE arvestuses on taotlusel esitatud | te suurus järgmiseit: kui toetust taotlev ettevõte on vastavalt VKE määratlemist käsitleval<br>kule partnerettevõte, siis lisatakse tema andmetele proportsionaalne osa tema partneri(tr<br>d andmete alusel ettevõttel TÜÜP 01 AS Karin Milius 46,00 töötajat ja aastabilanss 8 78 | e teatmikule sidusettevõte, siis lisatakse tema and<br>e) andmetest.<br>6 000,00 eurot. | imetele juurde 100% si | dusettevõtte andmetest, kui to | etust taotlev ettevõte on vastavalt   |

#### VKE arvestus

| 1                                           | VKE arvutuse aluseks | olev keskmine töötaj | ate arv        | Finantsnäitaja |              |     |                | Kokku |                |
|---------------------------------------------|----------------------|----------------------|----------------|----------------|--------------|-----|----------------|-------|----------------|
|                                             | Arv                  | VKE                  | Kategooria     | Arvestuses     | Kokku        | VKE | Kategooria     | VKE   | Kategooria     |
| Majandusaasta<br>01.01.2018 -<br>31.12.2018 | 46,00                | Jah                  | Väikeettevõtja | Aastabilanss   | 8 786 000,00 | Jah | Väikeettevõtja | Jah   | Väikeettevõtja |

#### VKE kokkuvõte

VKE indikatiivne kategooria: Väikeettevõtja

Esitamise sammus kuvab süsteem taotletava summa. Taotlejal on võimalik avada täidetud taotluse PDF eelvaade (veendumaks, et kõik andmed on korrektselt taotlusele kirja saanud). Samas sammus on taotlejal on võimalik avaldada tahet, et soovib antud toetustaotluse ja selle maksetaotlus(t)e otsuse(d) saada elektrooniliselt.

# Pilt 15 – Esitamine

| Esita taotlus                 |                                                                                                    |                 |          |               |  |  |  |
|-------------------------------|----------------------------------------------------------------------------------------------------|-----------------|----------|---------------|--|--|--|
| Taotletav summa:              | 55 000,00                                                                                                    |                 |          |               |  |  |  |
| Taotlus sisestatud andmetega: | Ava PDF                                                                                                    |                 |          |               |  |  |  |
| Kinnitused:                   | <ul> <li>Annan nõusoleku otsuse teatavaks tegemiseks elektroonilise kättetoimetamisega põllumajandustoetuste ja põllumassiivide registris olevale e-posti aadressile</li> <li>Olen teadlik, et toetusesaajate andmed avaldatakse PRIA kodulehel ning uurimis- ja auditeerimisorganid võivad liidu finantshuvide kaitsmise eesmärgil isikuandmeid töödelda (Euroopa Parlamendi ja nõukogu määrus (EL) nr 1306/2013 artiikkel 111, 112 ja 113).</li> </ul> |                 |          |               |  |  |  |
| Kinnitused: *                 |                                                                                                    |                 |          |               |  |  |  |
|                               | Kinnitan, et kahe aasta jooksul enne taotluse esitamist ei ole toimunud sama või sarnase tegevuse või selle osa ümberpaigutamist komisjoni määruse (EL) nr<br>651/2014 artikli 2 punkti 61a tähenduses ettevõttesse, kuhu tehakse investeering taotletava toetuse abil. 0                                                                                                    |                 |          |               |  |  |  |
|                               | 📄 Kinnitan, et ei ole raskustes ettevõtja (komisjoni määrus (EL) nr 651/2014 artikli 2 punkti 18 kohaselt). 📀                                                                                                    |                 |          |               |  |  |  |
|                               | Kinnitan, et olen teadlik mikro- ja väikeettevõtjate põllumajandustoodete töötlemise ning turustamise investeeringutoetuse tingimustest ja vastan toetuse<br>saamiseks esitatavatele nõuetele. Kinnitan taotlusel esitatud andmete õigsust ning võimaldan esitatud andmeid kontrollida.                                                                                                    |                 |          |               |  |  |  |
|                               |                                                                                                    | Kustuta taotius | Salvesta | Esita taotlus |  |  |  |

Taotleja peab esitamise sammus muuhulgas kinnitama järgmist:

 Kahe aasta jooksul enne taotluse esitamist ei ole toimunud sama või sarnase tegevuse või selle osa ümberpaigutamist komisjoni määruse (EL) nr 651/2014 artikli 2 punkti 61a tähenduses ettevõttesse, kuhu tehakse investeering taotletava toetuse abil.

See tähendab, et taotleja peab kinnitama, et kahe aasta jooksul enne taotluse esitamist ei ole toimunud ühest ettevõttest sama või sarnase tegevuse või selle osa üleviimist sellesse ettevõttesse, kuhu taotletava toetuse abil tehakse investeering ehk ei ole toimunud ümberpaigutamist ettevõttesse, kuhu tehakse taotletava toetuse abil esialgne investeering. Lisaks peab toetuse saaja kinnitama, et kahe aasta jooksul arvates PRIA poolt viimase toetusosa väljamaksmisest ei toimu sellest ettevõttest ümberpaigutamist, kuhu saadud toetuse abil on investeering tehtud.

Ümberpaigutamise mõiste on toodud komisjoni määruse (EL) nr 651/2014 artikli 2 punktis 61a, mille kohaselt on ümberpaigutamine sama või sarnase tegevuse või selle osa üleviimine ühest EMP (Euroopa Majanduspiirkonna) lepingu osalisriigi ettevõttest (algne ettevõte) teise EMP lepingu muus osalisriigis asuvasse ettevõttesse, kuhu toetatav investeering tehakse (toetatav ettevõte). Ümberpaigutamine toimub siis, kui toode või teenus täidab nii algses kui ka toetatavas ettevõttes vähemalt osaliselt sama otstarvet ja vastab sama liiki tarbija nõudmistele või vajadustele ja EMP-s asuva abisaaja ühes ettevõttes lähevad samas või sarnases tegevusalas kaduma töökohad. Seega on ümberpaigutamisega tegemist sel juhul, kui on täidetud viis kumulatiivset tingimust: 1) sama või sarnase tegevuse üleviimine; 2) eelnimetatud üleviimine toimub ühest EMP liikmesriigist teise; 3) toode või teenus täidab mõlemas ettevõttes vähemalt osaliselt sama otstarvet; 4) toode või teenus vastab mõlemas EMP liikmesriigis sama liiki tarbija nõudmistele; 5) EMPs asuva abisaaja ühes ettevõttes lähevad samas või sarnases tegevusalas kaduma töökohad.

Näiteks ettevõtja A tegutseb Eestis ja toodab vorsti ning taotleb investeeringutoetust seadmete ostmiseks. Samal ajal ettevõtja A laiendab oma tegevusala ka Lätti ehk hakkab seal tegelema vorstitootmisega (toode täidab sama eesmärki), kuid jätkab oma tegevust ka Eestis (töökohad ei kao). Kuna samas või sarnases tegevusalas töökohad kaduma ei lähe, siis ei ole üks kumulatiivsetest tingimustest täidetud ja seetõttu ei ole tegemist ümberpaigutamisega komisjoni määruse (EL) nr 651/2014 artikli 14 lõike 16 tähenduses.

o Taotleja ei ole raskustes olev ettevõtja.

Raskustes oleva ettevõtja mõiste on sätestatud komisjoni määruse (EL) nr 651/2014 artikli 2 punktis 18, mille kohaselt on raskustes oleval ettevõtjal vähemalt üks järgmistest tunnustest:

a. kui on tegemist piiratud vastutusega äriühinguga (v.a alla kolme aasta tegutsenud VKE), kes on akumuleeritud kahjumi tõttu kaotanud üle poole oma märgitud osa- või aktsiakapitalist. Nii on see juhul, kui akumuleeritud

kahjumi mahaarvamine reservidest (ning kõikidest muudest elementidest, mida üldiselt peetakse äriühingu omavahendite osaks) annab negatiivse tulemuse, mis ületab poolt märgitud osa- või aktsiakapitalist." – piiratud vastutusega äriühinguteks loetakse osaühing, millel on osadeks jaotatud osakapital (äriseadustiku § 135), ja aktsiaselts, millel on aktsiateks jaotatud aktsiakapital (äriseadustiku § 221);

- b. äriühing (v.a alla kolme aasta tegutsenud VKE), kus vähemalt mõnel liikmel on piiramatu vastutus äriühingu võlgade eest ja kes on kaotanud kogunenud kahjumi tõttu üle poole oma arvetel olevast kapitalist.";
- c. kui asjaomase ettevõtja suhtes on võlausaldajate soovil algatatud kõiki võlakohustusi hõlmava maksejõuetusmenetlus või ettevõtja vastab siseriikliku õiguse kohaselt kõiki võlakohustusi hõlmava maksejõuetusmenetluse kohaldamise kriteeriumidele" maksejõuetus on nähtus, mis iseloomustab ettevõtte majanduslikku seisundit, kuid ei tähenda iseenesest veel isiku pankrotti (mida reguleerib pankrotiseadus). Maksejõuetuse põhitunnus on, et võlgnik ei suuda rahuldada võlausaldaja nõudeid ning see suutmatus ei ole võlgniku majanduslikust olukorrast tulenevalt ajutine. Juriidilisest isikust võlgnik on maksejõuetu ka siis, kui võlgniku vara ei kata tema kohustusi ja selline seisund ei ole võlgniku majanduslikust olukorrast tulenevalt ajutine. Maksejõuetuse kontrollimisel tuleb lähtuda ettevõtte majandusaasta aruandest või FIE raamatupidamisest (bilansist);
- kui ettevõtja on saanud päästmisabi ning ei ole veel laenu tagasi maksnud või garantiid lõpetanud või on saanud ümberkorraldusabi ning tema suhtes kohaldatakse endiselt ümberkorraldamiskava" – seni ei ole ühelegi Eestis põllumajandusega tegelevale ettevõtjale antud ei päästmis- ega ümberkorraldusabi;
- e. ettevõtja puhul, kes ei ole VKE, kui viimase kahe aasta jooksul: 1) on ettevõtja arvestuslik finantsvõimendus olnud suurem kui 7,5 ja 2) on ettevõtja EBITDA suhe intressimaksete kattevarasse olnud alla 1,0;

Maksuvõlgade või nende puudumise info uuendatakse EMTA-st üks kord ööpäevas. Kui maksuvõlg tasutakse taotlusperioodi viimasel päeval, siis ei uuene andmed samal päeva ning taotlus võib jääda õigeaegselt esitamata.

Käesolev juhend on kättesaadav igal taotluse täitmise sammul. Kui taotluse täitmisel tekib küsimusi, siis palume ühendust võtta investeeringutoetuste infotelefonil 737 7678 või e-posti aadressil <u>info@pria.ee</u>. Kui vajate e-teenuste kasutamisel abi, palume pöörduda PRIA maakondlikesse teenindusbüroodesse, mille kontaktid leiate PRIA kodulehelt aadressil <u>http://www.pria.ee/et/pria/teenindusbrood</u>. Teenindusbüroodes on kohapeal olemas kliendiarvutid, mille kasutamiseks saate broneerida aja (<u>http://www.pria.ee/broneering</u>) ja meie klienditeenindajad aitavad e-teenusega tutvuda ning on abiks taotluse eeltäitmisel ja esitamisel. Ka aja broneerimiseks saab vajadusel abi meie klienditeenindajatelt.

Lisaks on võimalik kasutada ekraanipildi jagamise teenust. Võttes ühendust PRIA infotelefoniga (737 7678) on võimalik

jagada ekraanipilti e-PRIA kuvast. Vajutades uue e-PRIA keskkonnas nupule vajuta siia genereeritakse kliendi arvuti ekraanile unikaalne kood, mis tuleb öelda teenistujale, kellega ekraanipilti jagada soovitakse. Ühenduse loomisel kuvatakse kliendile teade teenistuja nimega, kellega on ekraanipilti jagatud. Klient saab igal ajahetkel sessiooni kohe katkestada.

Oluline on rõhutada, et PRIA teenistuja näeb pilti vaid kliendi sellest e-PRIAs olevast ekraanivaatest, millel klient samaaegselt tegutseb. PRIA teenistuja ei saa kliendi eest ühtegi valikut teenuses ära teha – seda teeb teenistujalt telefonitsi saadavate juhiste abil klient ise. Samuti ei anna PRIA teenistuja nõu e-PRIAs esitatavate dokumentide, nt taotluse või äriplaani sisuliseks koostamiseks.

E-PRIA teenused on kasutatavad ööpäevaringselt. PRIA teenindusaeg maakonnabüroodes ja keskuses on esmaspäevast neljapäevani kell 9.00-16.00. Lühendatud tööpäevade või erandolukordade korral on vastav teavitus e-PRIA avalehel.